# Створення сервісів в Intellij IDEA

підготував студент 502м групи

Сорочан Олександр

| <u>File</u> Edit <u>V</u> iew <u>N</u> avigate <u>C</u> ode Analyze                                             | <u>Refactor Build Run Tools VCS</u> Window Help                                 |
|----------------------------------------------------------------------------------------------------|---------------------------------------------------------------------------------|
| New                                                                                                    | Project                                                                         |
| Den URL Open Recent                                                                                             | Project from Existing Sources<br>Project from Version Control                   |
| Close Project                                                                                                   | Module from Existing Sources                                                    |
| Settings     Ctrl+Alt+S       Project Structure     Ctrl+Alt+Shift+S                                            | File Directory                                                                  |
| Other Settings  Import Settings Export Settings Export to Eclipse Settings Repository                           | HTML File   Stylesheet   CF   CFML/CFC file   JavaScript File   TypeScript File |
| Save All       Ctrl+S         Synchronize       Ctrl+Alt+Y         Invalidate Caches / Restart       Ctrl+Alt+Y | CoffeeScript File XSLT Stylesheet Edit File Templates                           |
| Export to <u>H</u> TML<br>Print<br>Add to F <u>a</u> vorites                                                    | Resource Bundle     XML Configuration File     Diagram                          |
| File Encoding<br>Line Separators<br>Make File Read-only                                                         | Data Source                                                                     |
| Power Save Mode<br>E <u>x</u> it                                                                                |                                                                                 |

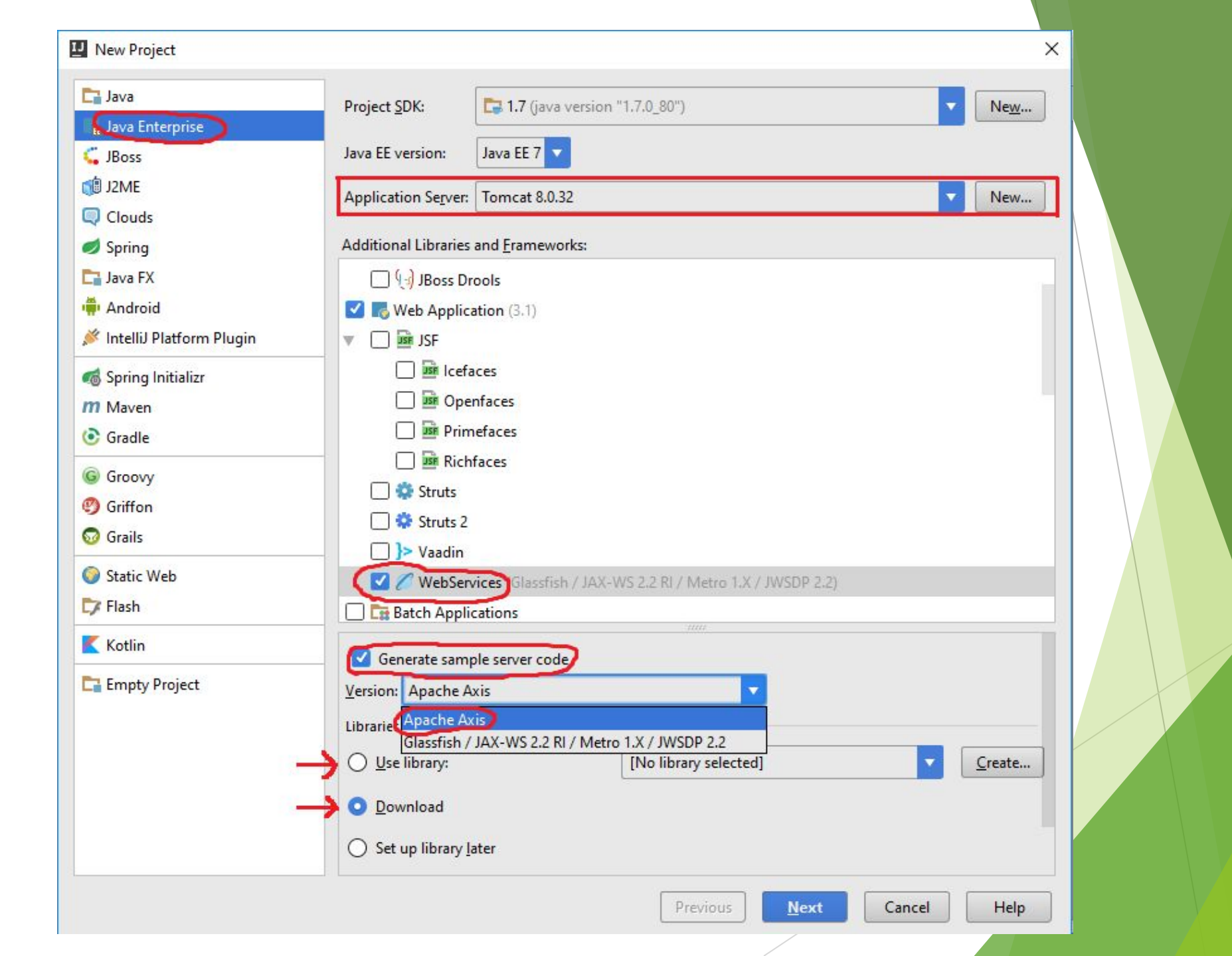

| Project n <u>a</u> me:   | testServer                           |  |
|--------------------------|--------------------------------------|--|
| Project <u>l</u> ocation | : D:\2 term\Java\problem4\testServer |  |
|                          |                                      |  |

SoapUI 3.0 несумісний з IntelliJ IDEA 13.0 і вище, тому від його встановлення можна відмовитися.

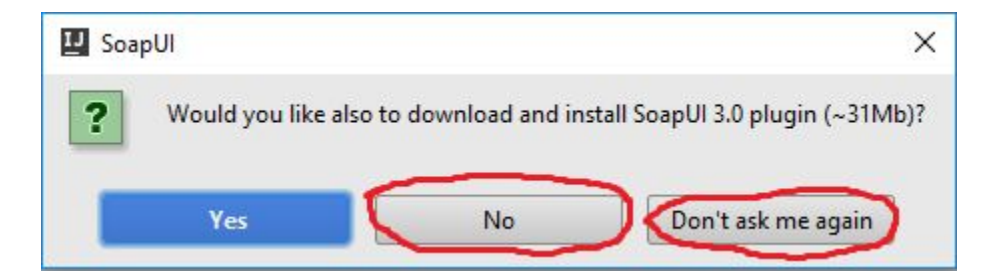

#### <u>File Edit View Navigate Code Analyze Refactor Build Run Tools VCS Window H</u>elp

 $\mathbf{H}$ 

| testServer >                                                                                                    | 18                             | 🖁 📿 Tomcat 8.0.32 👻 🕨 | 🗰 🛞 💼 🔍 |
|----------------------------------------------------------------------------------------------------|--------------------------------|-----------------------|---------|
| Project ▼ ③ ÷ ★ ★                                                                                                    |                                |                       |         |
| ▼ <b>The setServer</b> D:\2 term\Java\problem4\testServer                                                                                                    |                                |                       |         |
| 🕨 🛅 .idea                                                                                                    |                                |                       |         |
| 🔻 🗖 lib                                                                                                    |                                |                       |         |
| axis.jar                                                                                                    |                                |                       |         |
| commons-discovery-0.2.jar                                                                                                    |                                |                       |         |
| Commons-logging-1.0.4.jar                                                                                                    |                                |                       |         |
| Jaxrpc.jar                                                                                                    |                                |                       |         |
| ▶ <b>I</b> og4j-1.2.8.jar                                                                                                    |                                |                       |         |
| saaj.jar                                                                                                    | Search Evenwhere Double Shift  |                       |         |
| subscription with the second second s | Scaren Everywhere bouble Shine |                       |         |
|                                                                                                    | Go to File Ctrl+Shift+N        |                       |         |
|                                                                                                    |                                |                       |         |
|                                                                                                    | Recent Files Ctrl+E            |                       |         |
| V V web                                                                                                    |                                |                       |         |
| VEB-INF                                                                                                    | Navigation Bar Alt+Home        |                       |         |
| 🧕 server-config.wsdd                                                                                                    |                                |                       |         |
| 😵 web.xml                                                                                                    | Drop files here to open        |                       |         |
| 🔤 index.jsp                                                                                                    |                                |                       |         |
| 🔓 testServer.iml                                                                                                    |                                |                       |         |
| External Libraries                                                                                                    |                                |                       |         |
|                                                                                                    |                                |                       |         |
|                                                                                                    |                                |                       |         |
|                                                                                                    |                                |                       |         |
|                                                                                                    |                                |                       |         |
|                                                                                                    |                                |                       |         |
|                                                                                                    |                                |                       |         |

| <u>File Edit View Navigate Code Analyz</u> e                                           | Refactor | <u>B</u> uild | Run | Tools | VC <u>S</u> | Window | <u>H</u> elp |  |
|----------------------------------------------------------------------------------------|----------|---------------|-----|-------|-------------|--------|--------------|--|
| New  Open Open URL Open Recent                                                         | ÷ ✿·     | ₩~-           |     |       |             |        |              |  |
| Close Project                                                                          |          |               |     |       |             |        |              |  |
| Settings Ctrl+Alt+S                                                                    |          |               |     |       |             |        |              |  |
| Project Structure Ctrl+Alt+Shift+S                                                     |          |               |     |       |             |        |              |  |
| Other Settings                                                                         |          |               |     |       |             |        |              |  |
| Import Settings<br><u>Export Settings</u><br>Export to Eclipse<br>Settings Repository  |          |               |     |       |             |        |              |  |
| <ul> <li>Save All</li> <li>Synchronize</li> <li>Invalidate Caches / Restart</li> </ul> |          |               |     |       |             |        |              |  |
| Export to <u>H</u> TML<br>Print<br>Add to F <u>a</u> vorites                           |          |               |     |       |             |        |              |  |
| Line Separators Make File Read-only                                                    |          |               |     |       |             |        |              |  |
| Power Save Mode                                                                        |          |               |     |       |             |        |              |  |
| E <u>x</u> it                                                                          |          |               |     |       |             |        |              |  |

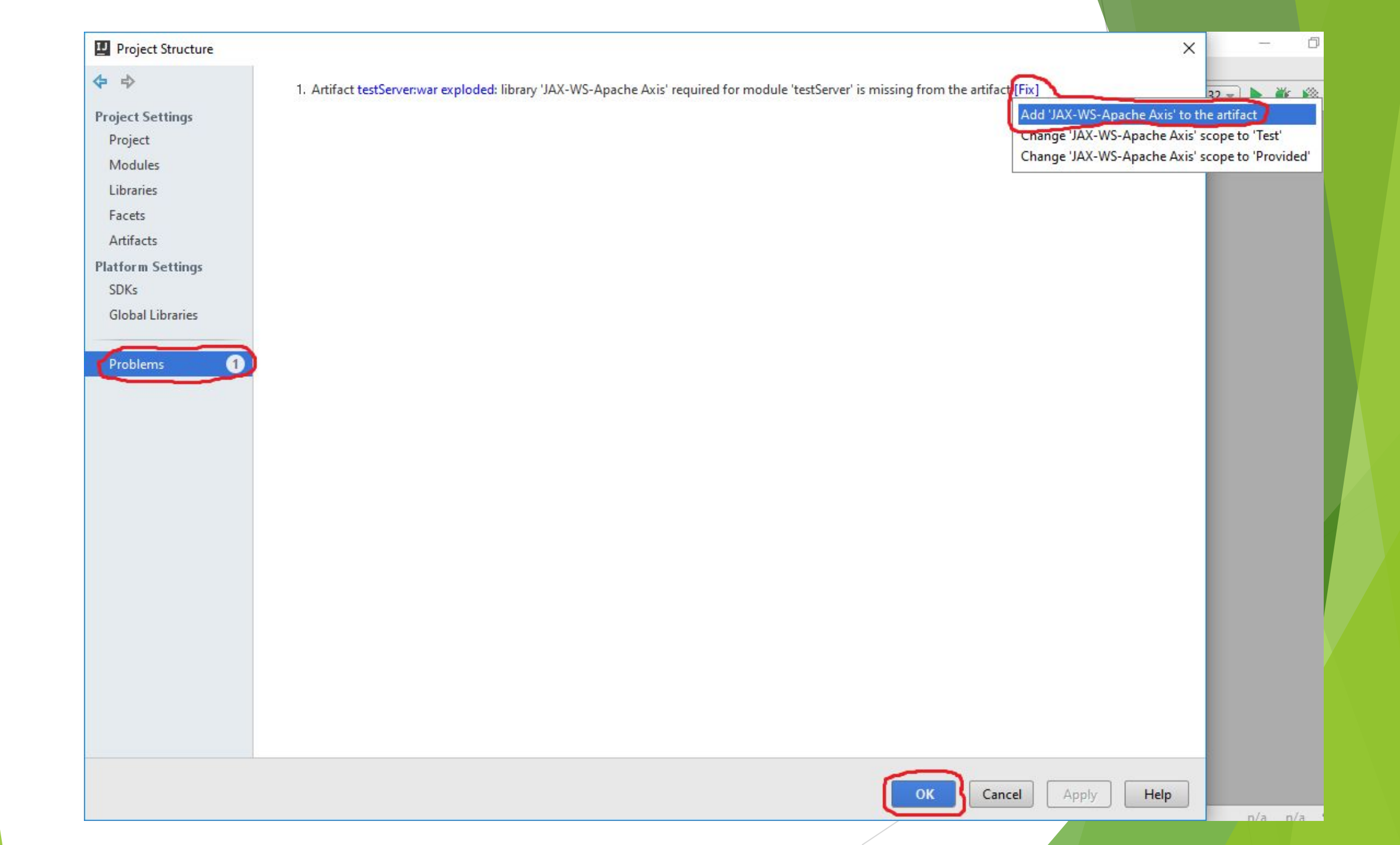

<u>File Edit View Navigate Code Analyze Refactor Build Run Tools VCS Window Help</u>

| 🔁 testServer 👌 🖿 src 🤇 🛅 example 🛇 🧿 HelloWorld 🛇                                                                                                    |                                                                                                    | 🦺 📈 Tomcat 8.0.32 🚽 🕨 🇰 🔍 |
|----------------------------------------------------------------------------------------------------|----------------------------------------------------------------------------------------------------|---------------------------|
| 🗊 Project 👻 😳 💠 🖗≁ 📂                                                                                                    | C HelloWorld.java ×                                                                                                    |                           |
| <ul> <li>testServer D:\2 term\Java\problem4\testServer</li> <li>i.idea</li> <li>ib</li> <li>out</li> <li>src</li> <li>example</li> <li>testServer.iml</li> <li>testServer.iml</li> <li>External Libraries</li> </ul> | <pre>package example;/**     Created by sorochanalex on 03.05.2016.     public class felloWorld {         public String sayHelloWorldFrom(String from) {         String result = "Hello, world, from " + from;         System.out.println(result);         return result;       } } </pre> |                           |
| Class 'HelloWorld' is never used                                                                                                    |                                                                                                    | 4:14 LF≑ UTF-8≑ 🚡 🕁 💭     |

#### <u>File Edit View Navigate Code Analyze Refactor Build Run Tools VCS Window Help</u>

| testServer > 🖿 src > 🖿 example > 💿 Pdv >                                                                                                    |                                                                                                    | Tomcat 8.0.32 🔻 | ▶ ∰      |      |   | Q, |
|----------------------------------------------------------------------------------------------------|----------------------------------------------------------------------------------------------------|-----------------|----------|------|---|----|
| 🗊 Project 🔹 😨 ≑ 🕸 + 🗜                                                                                                    | © Pdv.java ×                                                                                                    |                 |          |      |   |    |
| <ul> <li>testServer D:\2 term\Java\problem4\testServer</li> <li>idea</li> <li>ilib</li> <li>out</li> <li>src</li> <li>HelloWorld</li> <li>Pdv</li> <li>web</li> <li>testServer.iml</li> <li>External Libraries</li> </ul> | <pre>package example;<br/>public class for {<br/>public double pdv_result(double sum) {<br/>return sum * 1.2;<br/>}<br/>}</pre> |                 |          |      |   |    |
| Class 'Pdv' is never used                                                                                                    |                                                                                                    | 3:14 CRLF       | F¢ UTF-8 | 3÷ B | ₫ | -  |
|                                                                                                    |                                                                                                    |                 |          |      |   |    |

## Для подальшої роботи написаний клас необхідно скомпілювати.

| <u>File Edit View Navigate Code Analyze Refactor</u> | Build Run Tools VCS Window Help                            |
|------------------------------------------------------|------------------------------------------------------------|
| testServer > 🖿 src > 🖻 example > C Pdv >             | ↓ <sup>01</sup> <sub>01</sub> Make <u>P</u> roject Ctrl+F9 |
| Project 🔹 💮 🖶 🏘                                      | Make <u>M</u> odule 'testServer'                           |
| testServer D:\2 term\lava\nroblem4\testServer        | Compil <u>e</u> 'Pdv.java' Ctrl+Shift+F9                   |
| <ul> <li>idea</li> </ul>                             | <u>R</u> ebuild Project                                    |
| 🕨 🗖 lib                                              | Generate Ant Build                                         |
| out                                                  | Build Artifacts                                            |
| src     src     example                              | Run Ant Target Ctrl+Shift+F10                              |

## Потім треба натиснути Alt + Enter, після чого вибрати пункт «Expose Class As Web Service».

| <u>File Edit View Navigate Code Analyze Refactor Build</u>                                                                                                    | Run Tools VCS Window Help                                                                                                    |                       |              |   |
|----------------------------------------------------------------------------------------------------|----------------------------------------------------------------------------------------------------|-----------------------|--------------|---|
| testServer > 🖿 src > 🛅 example > 💿 Pdv >                                                                                                    |                                                                                                    | ↓% [₩ Tomcat 8.0.32 ▼ | ) 🕨 🗰 🔞 🖡    | Q |
| 🗊 Project 👻 😳 ≑ 🕸 №                                                                                                    | C Pdv.java ×                                                                                                    |                       |              |   |
| <pre> v istsServer D:\2 term\Java\problem4\testServer     idea     idea     ido     ido     out     is out     is rc     if example     if example     if example     if extServer.iml     if testServer.iml     External Libraries </pre> | <pre>package example;<br/>public class Edv {<br/>public d<br/>retur<br/>} Create Test<br/>@ Create subclass<br/>@ Expose Class As Web Service<br/>@ Add Javadoc</pre> | 3:14 CR               | Et 111E-8± % |   |

| Service Name:               | Pdv                  | • |
|-----------------------------|----------------------|---|
| Sevi <u>c</u> e Class Name: | example.Pdv          |   |
| Service <u>N</u> amespace:  | http://example       |   |
| Service st <u>y</u> le:     | DOCUMENT             | • |
| Us <u>e</u> of items:       | LITERAL              | • |
| Target <u>M</u> odule:      | Module: 'testServer' | - |

#### <u>File Edit View Navigate Code Analyze Refactor Build Run Tools VCS Window Help</u>

#### testServer > 🖿 src > 🛅 example > 📀 Pdv >

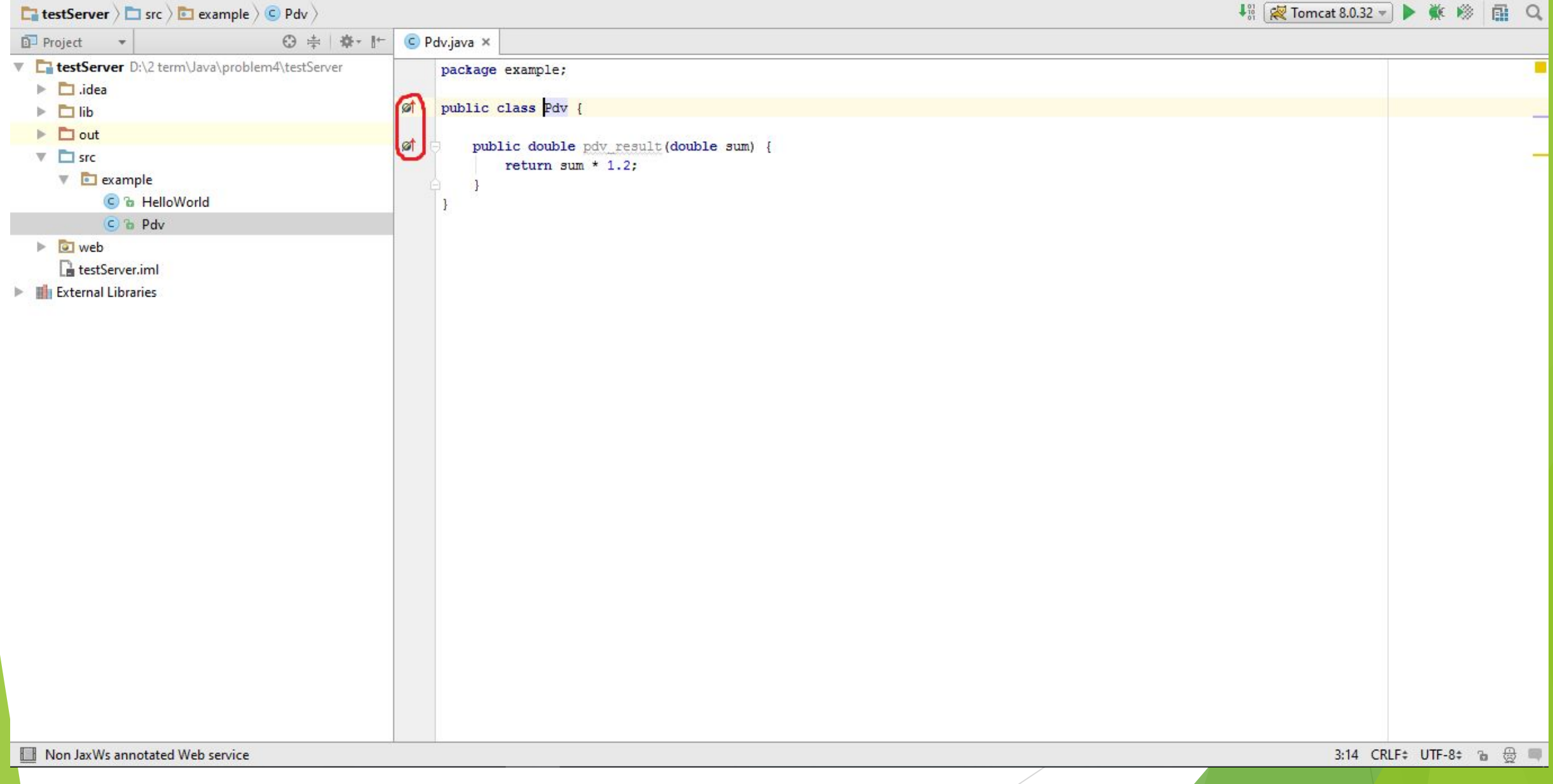

## Також бажано принагідно вказати, що даний клас є веб-сервісом. Для цього треба натиснути Alt + Enter і вибрати пункт «Annotate class with @WebService».

| <u>File Edit View N</u> avigate <u>C</u> ode Analyze <u>R</u> efactor <u>B</u> uilr                                                                                                    | I R <u>u</u> n <u>T</u> ools VC <u>S W</u> indow <u>H</u> elp           |                           |
|----------------------------------------------------------------------------------------------------|-------------------------------------------------------------------------|---------------------------|
| testServer                                                                                                    |                                                                         | 👫 😿 Tomcat 8.0.32 🚽 🕨 🎆 🔍 |
| 🗊 Project 🔹 😌 幸 👘                                                                                                    |                                                                         |                           |
| <ul> <li>testServer D:\2 term\Java\problem4\testServer</li> <li>idea</li> <li>ib</li> <li>out</li> <li>src</li> <li>HelloWorld</li> <li>restServer.iml</li> <li>testServer.iml</li> <li>External Libraries</li> </ul> | <pre>package example;  public class Pdv {     public do     retur</pre> | 3:14 CRLF: UTF-8:         |

#### Аналогічно можна вказати, що функція pdv\_result() є веб-методом.

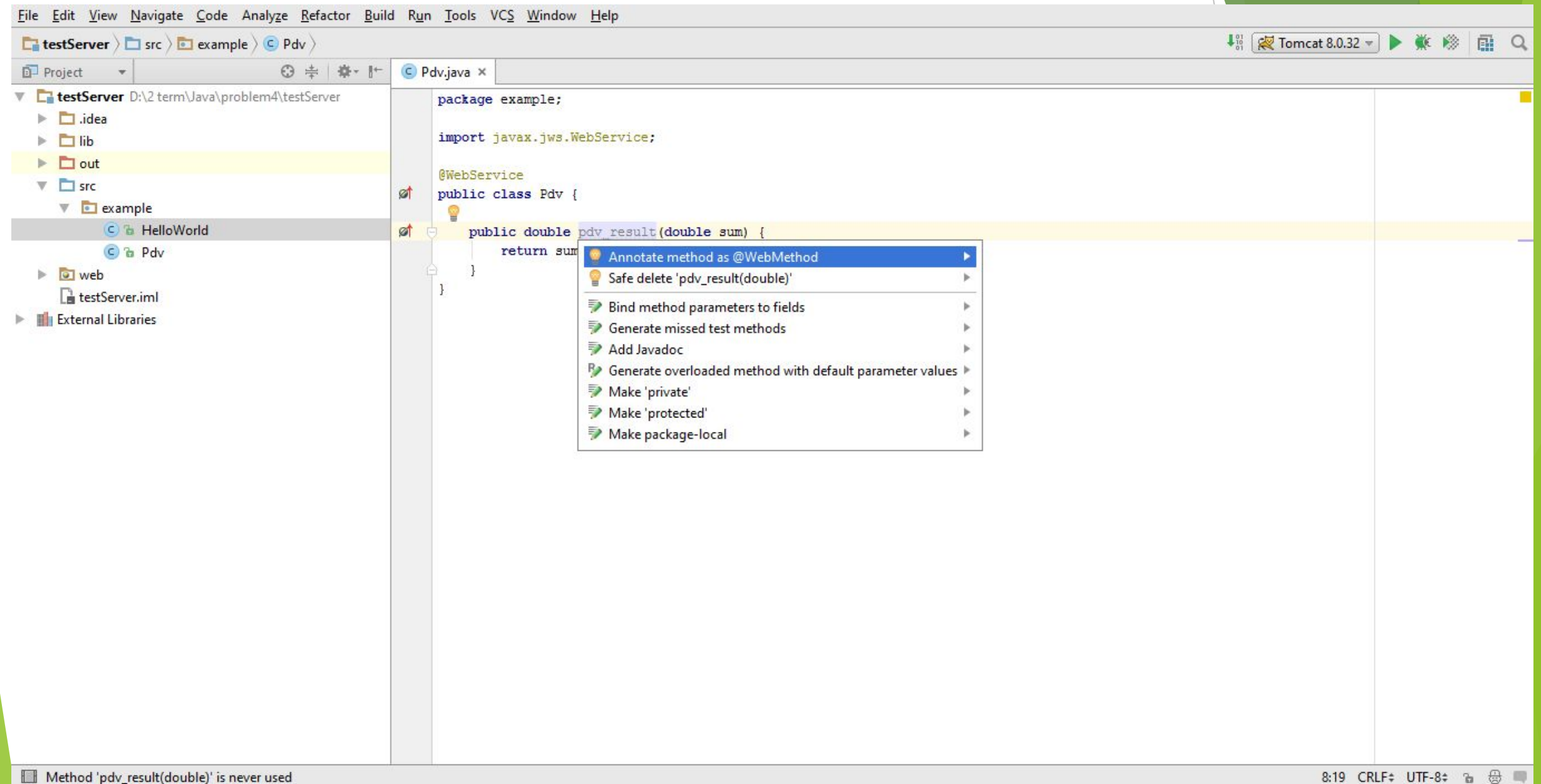

## Запуск проекту відбувається натисканням на кнопку з зеленим трикутником або комбінацією клавіш Shift + F10

<u>File Edit View Navigate Code Analyze Refactor Build Run Tools VCS Window Help</u>

👫 📈 Tomcat 8.0.32 🔻 🌔 🗰 🔍 testServer > 🖿 src > 🗖 example > 😋 Pdv > C Pdv.java × Project 💌 0 ÷ \* \* testServer D:\2 term\Java\problem4\testServer package example; 🕨 🗖 .idea import javax.jws.WebMethod; 🕨 🗖 lib import javax.jws.WebService; out V Src @WebService V 💽 example Ø public class Pdv { C & HelloWorld C & Pdv WebMethod ø public double pdv\_result(double sum) { web return sum \* 1.2; testServer.iml External Libraries Compilation completed successfully in 1s 282ms (20 minutes ago) H 14:1 CRLF: UTF-8: 🚡 🖶 📖

### Список усіх сервісів буде доступний за адресою http://localhost:8080/services

← → C ↑ □ localhost:8080/services

### ☆ 💽 🐠 😑

#### And now... Some Services

- AdminService (wsdl)
   AdminService
- Version (wsdl)
   getVersion
- SOAPMonitorService (wsdl)
   publishMessage

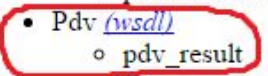

#### Натиснувши на гіперпосилання, ми отримаємо WSDL цього сервісу.

☆ 😋

#### ← → C f localhost:8080/services/Pdv?wsdl

#### This XML file does not appear to have any style information associated with it. The document tree is shown below.

vswsdl:definitions xmlns:apachesoap="http://xml.apache.org/xml-soap" xmlns:impl="http://example" xmlns:intf="http://example" xmlns:wsdl="http://schemas.xmlsoap.org/wsdl/" xmlns:wsdlsoap="http://schemas.xmlsoap.org/wsdl/soap/" xmlns:xsd="http://www.w3.org/2001/XMLSchema" targetNamespace="http://example"><//www.w3.org/2001/XMLSchema" targetNamespace="http://example"><//www.w3.org/2001/XMLSchema" targetNamespace="http://example"><//www.w3.org/2001/XMLSchema" targetNamespace="http://example"><//www.w3.org/2001/XMLSchema" targetNamespace="http://example"><//www.w3.org/2001/XMLSchema" targetNamespace="http://example"><//www.w3.org/2001/XMLSchema" targetNamespace="http://example"><//www.w3.org/2001/XMLSchema" targetNamespace="http://example"><//www.w3.org/2001/XMLSchema" targetNamespace="http://example"><//www.w3.org/2001/XMLSchema" targetNamespace="http://example"><//www.w3.org/2001/XMLSchema" targetNamespace="http://example"><//www.w3.org/2001/XMLSchema" targetNamespace="http://example">><//www.w3.org/2001/XMLSchema" targetNamespace="http://example">><//www.w3.org/2001/XMLSchema" targetNamespace="http://example">><//www.w3.org/2001/XMLSchema"</a> ▼<!--WSDL created by Apache Axis version: 1.4 Built on Apr 22, 2006 (06:55:48 PDT) --> ▼<wsdl:types> v<schema xmlns="http://www.w3.org/2001/XMLSchema" elementFormDefault="qualified" targetNamespace="http://example"> <element name="sum" type="xsd:double"/> <element name="pdv resultReturn" type="xsd:double"/> </schema> </wsdl:types> ▼<wsdl:message name="pdv resultResponse"> <wsdl:part element="impl:pdv resultReturn" name="pdv resultReturn"/> </wsdl:message> w<wsdl:message name="pdv resultRequest"> <wsdl:part element="impl:sum" name="sum"/> </wsdl:message> ▼<wsdl:portType name="Pdv"> v<wsdl:operation name="pdv result" parameterOrder="sum"> <wsdl:input message="impl:pdv resultRequest" name="pdv resultRequest"/> <wsdl:output message="impl:pdv resultResponse" name="pdv resultResponse"/> </wsdl:operation> </wsdl:portType> wsdl:binding name="PdvSoapBinding" type="impl:Pdv"> <wsdlsoap:binding style="document" transport="http://schemas.xmlsoap.org/soap/http"/> wsdl:operation name="pdv result"> <wsdlsoap:operation soapAction=""/> w<wsdl:input name="pdv resultRequest"> <wsdlsoap:body use="literal"/> </wsdl:input> w<wsdl:output name="pdv\_resultResponse"> <wsdlsoap:body use="literal"/> </wsdl:output> </wsdl:operation> </wsdl:binding> ▼<wsdl:service name="PdvService"> w<wsdl:port binding="impl:PdvSoapBinding" name="Pdv"> <wsdlsoap:address location="http://localhost:8080/services/Pdv"/> </wsdl:port> </wsdl:service> </wsdl:definitions>

## Моніторинг SOAP-повідомлень можна ввімкнути через меню.

| testServer > 🖿 src > 🛅 example > 🕒 Pdv >                                                                                 |      | Tasks & Contexts                                                                                                    | • |                              |                       |
|----------------------------------------------------------------------------------------------------|------|----------------------------------------------------------------------------------------------------|---|------------------------------|-----------------------|
| <ul> <li>Project ▼</li> <li>BestServer</li> <li>D:\2 term\Java\problem4\testServer</li> <li>idea</li> <li>lib</li> </ul> | C Po | y Save File as Temp <u>l</u> ate<br>Generate Java <u>D</u> oc<br>Save Project as Template<br>Manage Project Templates |   |                              |                       |
| <ul> <li>out</li> <li>src</li> </ul>                                                                                     | E    | New Scratch File Ctrl+Alt+Shift+Insert<br>IDE Scripting Console                                                       |   |                              |                       |
| example     Example                                                                                                    | ø    | Capture Memory Snapshot                                                                                               |   |                              |                       |
| © B Pdv<br>▶ ☑ web<br>☐ testServer.iml                                                                                   | ø    | <ul> <li>Deployment</li> <li>Test RESTful Web Service</li> <li>Groovy Console</li> </ul>                              | • |                              |                       |
| External Libraries                                                                                                    | 6    | <sup>™</sup> <u>W</u> ebServices                                                                                      |   | Generate Wsdl From Java Code |                       |
|                                                                                                    |      | Kotlin Start SSH session                                                                                              | A | <u>A</u> xis                 | Monitor SOAP Messages |
|                                                                                                    |      |                                                                                                    |   |                              |                       |

| U Monitor SOAP            | Messages | ×    |
|---------------------------|----------|------|
| <u>C</u> ontext name:     |          | •    |
| Moni <u>t</u> oring port: | 5101     | •    |
| ОК                        | Cancel   | Help |

## По здійсненні сеансу ми побачимо, якими повідомленнями обмінювалися клієнт та сервер.

| Soap Messages Soap Messages                                                                                                    |                                                             |                                                                                 | () - 1      |
|----------------------------------------------------------------------------------------------------|-------------------------------------------------------------|---------------------------------------------------------------------------------|-------------|
| localhost                                                                                                    |                                                             |                                                                                 |             |
| Time                                                                                                    | Target Service                                              | Status                                                                          |             |
| Most Recent<br>17:58:07                                                                                                    | <br>Pdv                                                     | <br>Complete                                                                    |             |
|                                                                                                    | Remove Remove All                                           | Filter                                                                          |             |
| Time: 17:58:07                                                                                                    | Target Service: Pdv                                         | Status: Complete                                                                |             |
| SUAP Request                                                                                                    |                                                             | SOAP Response                                                                   |             |
| <pre></pre> // <pre>// <pre>//</pre></pre> | <pre>elope xmins:soapenv= http://schemas.xmisoap.org </pre> | umi version= 1.0 encoding= 01r-8 /×soapenv:Envelope xmins:soapenv= http://schem | las.xmisoap |
|                                                                                                    | Reflow XML text Swi                                         | vitch Layout                                                                    |             |
| Start Stop The SOAP Monitor is started.                                                                                                    |                                                             |                                                                                 |             |
|                                                                                                    |                                                             |                                                                                 |             |

# Дякую за увагу!